## Zpracování voleb do Poslanecké sněmovny Parlamentu ČR v programu KEO-X

### 8. - 9. říjen 2021

# Důležité upozornění! Volby si zakládejte nejpozději v den uzavření seznamu voličů, tzn. do středy 6.10. 2021 do 16 hodin

### **1.** Kontrola v Evidenci obyvatel

Před vlastním zpracováním voleb je třeba zkontrolovat, zda jsou správně zapsány adresní údaje v Evidenci obyvatel.

V Evidenci obyvatel použijte tlačítko Akce a vyberte volbu Kontrola adresních kódů.

| Ukončit Nový Detail Filtr Akce Statistika<br>Kontroly dat | • -    | Data |
|-----------------------------------------------------------|--------|------|
| Kontrola adresnich l                                      | kódů 🔜 |      |

Pokud program najde nesrovnalosti, zobrazí se seznam obyvatel, u kterých nejsou zapsány kódy adres z RÚIAN. Opravte adresní údaje u vyhledaných obyvatel - v detailu karty obyvatele smažte stávající adresu (tlačítkem Smazat adresu) a zadejte novou adresu. Zapište číslo domovní a použijte Enter – jeli číslo v rámci obce jedinečné, doplní se automaticky celá adresa. V opačném případě se nabídne seznam odpovídajících adres, ze kterých vyberte správnou.

Pokud nebudou řádně zapsány adresní údaje trvalého pobytu, nezapíše se správně volič do volebního seznamu.

# 2. Zadání překážky "omezení svéprávnosti k výkonu volebního práva"

Překážka "omezení svéprávnosti k výkonu volebního práva" může být zaznamenána pouze na základě rozhodnutí soudu. Zaznamenat ji můžete v kartě obyvatele v modulu Evidence obyvatel.

Případně je možné ji zadat i v modulu Volby v detailu voliče v "průběžném" stálém seznamu voličů (před vygenerováním stálého seznamu voličů k aktuálním volbám).

#### 3. Aktualizace stálého seznamu voličů

Po vstupu do modulu Volby se automaticky načte Stálý seznam voličů k aktuálnímu datu. Načtou se všichni potenciální voliči, občané ČR, kteří:

- mají trvalý pobyt v obci,
- dosáhli 18 let k aktuálnímu datu.

Abyste měli jistotu, zda se seznam správně aktualizoval, je možné provést aktualizaci ručně, a to použitím tlačítka **Akce - Aktualizace dle EO**.

| Ukončit Detail Filtr | Akce       | Tisk     | Data |
|----------------------|------------|----------|------|
|                      | Aktualizac | e dle EO |      |

### 4. Volební okrsky

Od 31.12.2013 jsou volební okrsky vedeny v RÚIAN jako účelové územní prvky, tzn. že rozdělení adresních míst do okrsků odpovídá stavu v RÚIAN. Pokud existují v RÚIAN adresy nezařazené do okrsku (chybějící definiční body), zůstanou v KEO-X zařazeny v okrscích podle uživatelského přiřazení k minulým volbám nebo zůstanou nezařazené.

Žádné adresní místo nesmí zůstat nezařazené do některého volebního okrsku - ani to, na kterém není nikdo hlášen k TP. Nejsou-li do okrsků zařazena všechna adresní místa, zobrazí se červené chybové hlášení:

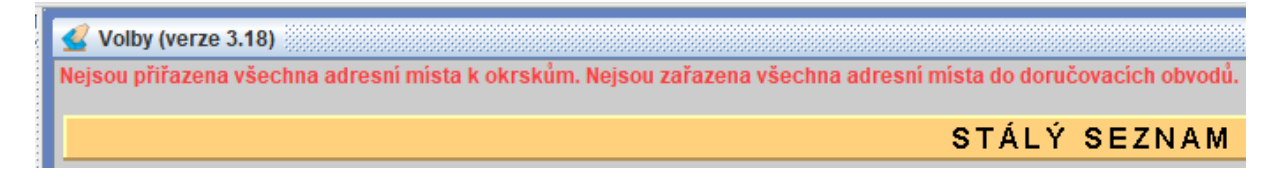

V takovém případě zvolte ikonu **Volební okrsky** a otevřete detail volebního okrsku, v něm klikněte pravým tlačítkem myši na název nezařazené obce či ulice a vyberte nabídku **Přiřadit** nebo **Adresní místa**.

Dokud se adresy do okrsků nezařadí, nepůjdou založit nové volby!

| Volební okrsky       |                          |                            |            |         |          |
|----------------------|--------------------------|----------------------------|------------|---------|----------|
| Detail volebního d   | okrsku                   |                            |            |         |          |
| vol.okrsek 1         |                          |                            |            |         | <u> </u> |
| místnost Základr     | ní škola                 | adresa                     |            |         |          |
| založeno             |                          | aktuaizováno 04.03.2016    |            |         |          |
| poznámka             |                          | ,                          |            |         |          |
| Volební okrsek       | Nezařazená adresní místa |                            |            |         |          |
| Okrsek 1 Chabařovice | obec Chabařovice         | 🔲 Nezařazená adresní místa |            | • ø 🛛   |          |
| – 🔲 Roudníky         |                          | č.d. část obce             | ulice      | RÚIAN 📤 |          |
|                      |                          |                            | 1          |         |          |
|                      |                          |                            |            |         |          |
|                      |                          |                            |            |         |          |
|                      |                          |                            |            |         |          |
|                      |                          |                            |            |         |          |
|                      |                          |                            |            |         |          |
|                      |                          |                            |            |         |          |
|                      |                          |                            |            |         |          |
|                      |                          |                            |            |         |          |
|                      |                          |                            |            |         | -        |
|                      | Ilkončit                 |                            |            |         |          |
|                      |                          | Ukončit Filtr Vvbrat vše   | Odznač vše | ce      |          |
|                      |                          | vyorat vyo                 | AN         |         |          |

#### 5. Doručovací obvody

Obdobné červené chybové hlášení se může zobrazit, pokud se vyskytnou nezařazená adresní místa v **doručovacích obvodech** (to ale nebrání založení nových voleb).

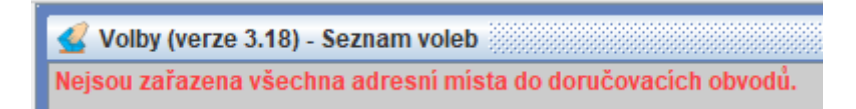

Pokud chcete zařadit adresní místa do doručovacích obvodů, postup je obdobný jako u volebních okrsků - zvolte v levostranném menu ikonu **Doručovací obvody** a otevřete detail doručovacího obvodu. Poté klikněte pravým tlačítkem myši na název nezařazené obce či ulice a vyberte nabídku **Přiřadit** nebo **Adresní místa.** 

Doručovací obvody slouží k přípravě doručovacích seznamů, tisku štítků a obálek pro dodání hlasovacích lístků voličům. **Nemusí kopírovat volební okrsky, mohou být sestaveny libovolně.** Většinou je máte v programu vytvořené již z předchozích voleb. Pokud ne, obvod založíte pomocí tlačítka **Nový** - doplníte jeho název a jméno doručovatele. V detailu doručovacího obvodu kliknete pravým tlačítkem myši na vybraná adresní místa a přiřadíte je.

Tisknout můžete doručovací seznamy jmenné i seznamy s počtem voličů na číslech popisných apod.

Doručovací obvody SEZNAM DORUČOVACÍCH OBVODŮ založil kdy název založil kdo doručovatel č.ob... 🛆 1 Obvod 1 vá KvětosI.. 🔩 Nový F2 2 Obvod 2 vá Květosl.. 🔦 Detail F12 vá Květosl. 3 Obvod 3 Ϊ Zrušit Jmenný seznam Akce ۲ Tisk Malá obálka (rtf) Obálky • Obálka - dlouhá (rtf) Štítky ۲ Doručovací seznamy Seznam doručovacích obvodů Doručovací obvody a adresy

Kliknete pravým tlačítkem myši na vybraný obvod a zvolíte Tisk.

V dalším kroku vybírají příslušné volby a způsob třídění dat.

| Doručovací obvody                                |                                                                                 |                                                       |             |             |
|--------------------------------------------------|---------------------------------------------------------------------------------|-------------------------------------------------------|-------------|-------------|
|                                                  | SEZNAM D                                                                        | ORUCOVAC                                              | ICH OBVO    | 00          |
| č.obv náz<br>1 Obvod 1<br>2 Obvod 2<br>3 Obvod 3 | zev                                                                             | založil kdy<br>04.03.2016<br>04.03.2016<br>04.03.2016 | založil kdo | doručovatel |
|                                                  | Tisk štítků / obálek<br>volby Volby do Poslan<br>třídit Ulice<br>čd<br>příjmení | ecké Sněmovny 2017                                    | no          |             |

#### 6. Založení nových voleb

Kliknutím na ikonu **Seznam voleb** a stiskem tlačítka **Nový** se dostanete do formuláře, ve kterém vyplníte název, typ a termín, ve kterém se volby budou konat, tj. **8. a 9. října 2021**.

Výběrem voleb do Poslanecké sněmovny program **vymezí překážky** ve výkonu volebního práva, těmi jsou pro tento typ voleb:

- ochrana zdraví lidu,
- omezení svéprávnosti.

| Volby - nový                                                                  | r 🖸           | $\boxtimes$ |
|-------------------------------------------------------------------------------|---------------|-------------|
| název: Volby do Poslanecké sněmovny                                           | kraj (okres): | 1           |
| typ: Volby do Poslanecké sněmovn 🗨 Ochrana zdraví lidu<br>Omezení svéprávnost | j             |             |
| termín od: 8.10.2021 💌 do: 9.10.2021 💌 EP 45 dnů: 🗌                           |               |             |
| OK Storno                                                                     |               | -           |

Automaticky proběhne **aktualizace** stálého seznamu voličů - doplní se voliči, kteří mají státní příslušnost České republiky a kteří dosáhnou 18 let věku **ke druhému dni voleb**, tj. k 9. říjnu 2021.

Je třeba počítat s tím, že generování stálého seznamu k daným volbám potřebuje čas v řádu minut.

#### 7. Seznamy voličů

K volbám do Poslanecké Sněmovny se připravují 2 seznamy:

- Stálý seznam voličů
- Zvláštní seznam voličů

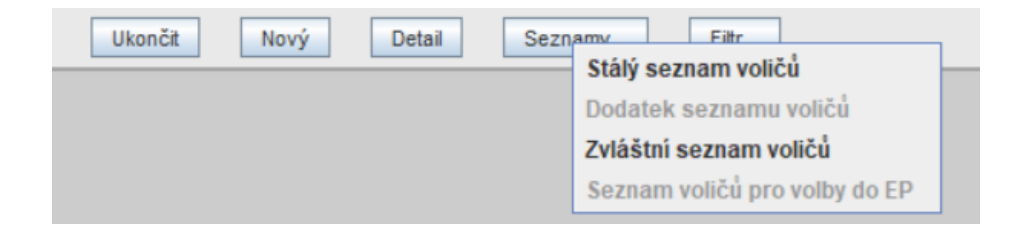

#### Stálý seznam voličů

Do seznamu zaznamenáte všechna vydání Voličských průkazů nebo zařazení voliče do zvláštního seznamu voličů v jiné obci nebo zvláštního seznamu u zastupitelského úřadu.

Filtrem vyhledáte voliče a v jeho kartě zaškrtnete pole Vydán voličský průkaz a zapíšete číslo vydaného voličského průkazu nebo vyberete jednu z možností zařazení voliče do zvláštního seznamu.

| 🛅 Detail - stálý se | znam voličů - Volby do Poslanecké s | němovny    |             | <b>ு</b> ப                                         | X |
|---------------------|-------------------------------------|------------|-------------|----------------------------------------------------|---|
| «                   |                                     |            |             | >                                                  |   |
| vol. okrsek:        | 2 - Zasedací místnost               |            | -           | překážky                                           |   |
|                     |                                     |            |             |                                                    |   |
| příjmení, jméno:    | Nevečeřelová Adéla                  |            |             |                                                    |   |
| rodné příjmení:     |                                     |            |             |                                                    |   |
| státní občanství:   | CZ - Česká republika                |            | -           |                                                    |   |
|                     |                                     |            |             | 🖌 Vydán voličský průkaz, číslo: 12345              |   |
| datum narození:     | 07.09.1967                          | RČ:        | 6759071111  | 🗌 🗌 Zařazení do zvl. seznamu voličů v jiné obci    |   |
| místo narození:     |                                     |            |             | 🗌 Zařazení do zvl. seznamu u zastupitelského úřadu |   |
| stát narození:      | CZ - Česká republika                |            | -           |                                                    |   |
|                     |                                     |            |             |                                                    |   |
| Trvalý pobyt:       |                                     |            |             |                                                    |   |
| zeme:               | CZ - Ceská republika                |            |             |                                                    |   |
| obec:               | Chabařovice                         | cast obce: | Chabařovice |                                                    |   |
| ulice:              | Radniční                            | cd/co:     | 328         |                                                    |   |
| změny a záznanye    | r                                   |            |             |                                                    |   |
|                     | 1                                   |            |             |                                                    |   |
| Poznamka:           |                                     |            |             |                                                    |   |
|                     |                                     |            |             |                                                    |   |
|                     | J                                   |            |             |                                                    |   |
|                     | OK-uzavřít                          | OK-další   | Storno      | Zrušit                                             |   |
|                     |                                     |            |             |                                                    |   |

Uvedený záznam se bude tisknout ve výpisu seznamu pro volební komisi.

#### Zvláštní seznam voličů

Tento seznam se vede pro voliče, který není v jeho územním obvodu přihlášen k trvalému pobytu, popřípadě nemůže volit ve volebním okrsku, v jehož stálém seznamu je zapsán, a který

- a) vykonává v obvodu obce základní nebo náhradní vojenskou službu,
- b) je v nemocnici, porodnici, sanatoriu, ústavu sociální péče nebo v obdobném ústavu a zařízení, umístěném v obci
- c) je v policejní cele, v místě výkonu vazby nebo v místě výkonu trestu odnětí svobody, umístěném v obci,
- d) volí na voličský průkaz.

Do zvláštního seznamu zapíše obecní úřad voliče uvedené v bodu a) na základě údajů příslušného velitele; voliče uvedené v bodech b) a c) na základě údajů správy příslušného ústavu, objektu nebo zařízení.

Zápis do tohoto seznamu provedete následovně:

Kliknutím na tlačítko Nový v tomto seznamu se zobrazí možnosti: Pořídit a Převzít

• Možnost **Pořídit** znamená, že se otevře detail voliče, který vyplníte.

| Detail zvláštní   | seznam                            | $\boxtimes$ |
|-------------------|-----------------------------------|-------------|
| «                 | >                                 | 1           |
| vol. okrsek:      | překážky                          |             |
| zařízení:         | neuvedeno 💌 🛄                     |             |
| příjmení, jméno:  |                                   |             |
| rodné příjmení:   |                                   |             |
| datum narození:   |                                   |             |
| státní občanství: | CZ - Česká republika 🔍            |             |
| Trvalý pobyt:     |                                   |             |
| obec:             | část obce:                        |             |
| ulice:            | čd/čo:                            |             |
| důvod zápisu:     |                                   |             |
| Poznámka:         |                                   |             |
|                   |                                   |             |
|                   |                                   |             |
|                   | OK-uzavřít OK-další Storno Zrušit | Ļ           |

Při zápisu prvního voliče je potřeba pořídit seznam zařízení, ze kterých byli voliči nahlášeni. Zařízení založíte kliknutím na výběrové tlačítko vedle údaje "zařízení".

• Možnost Převzít umožní převzít a upravit zvláštní seznam z předchozích voleb.

Oba seznamy (stálý i zvláštní) se uzavírají ve středu 6. října 2021 v 16 h.

## 8. Tisk Výpisů ze seznamů pro volební komise

Volebním komisím se předávají výpisy ze stálého a zvláštního seznamu voličů.

Výpis ze stálého seznamu voličů se tiskne ze stálého seznamu voličů pro aktuální volby! (Seznam voleb – Volby do poslanecké sněmovny 2021 - Seznamy... - Stálý seznam voličů – Tisk... - Výpis ze seznamu (na výšku nebo na šířku)).

| Ukončit Detail Filtr | Tisk                       |               |
|----------------------|----------------------------|---------------|
|                      | Vybrané záznamy            |               |
|                      | Stálý seznam voličů        |               |
|                      | Výpis ze seznamu           | Tisk na výšku |
|                      | Výpis ze seznamu - prázdný | Tisk na šířku |
|                      | Rekapitulace               |               |
|                      | Kontrolní sestavy          |               |
|                      | Sumáře 🕨 🕨                 |               |

Sestavy je možné tisknout tříděné podle mnoha kritérií:

 podle okrsku, části obce, ulice, čísla popisného, podle vybrané části abecedy v abecedním pořádku.

**Výpis ze zvláštního seznam voličů** se tiskne podle jednotlivých zařízení (Seznam voleb – Volby do poslanecké sněmovny 2021 - Seznamy... - Zvláštní seznam voličů – Tisk... - Výpis zvl. seznamu podle zařízení).

| Ukončit | Nový | Detail | Filtr | Akce | Tisk                                      |
|---------|------|--------|-------|------|-------------------------------------------|
|         |      |        |       |      | Vybrané záznamy                           |
|         |      |        |       |      | Zvláštní seznam voličů                    |
|         |      |        |       |      | Výpis zvl. seznamu podle zařízení         |
|         |      |        |       |      | Prázdný formulář zvláštního seznam voličů |
|         |      |        |       |      |                                           |

Je třeba vytisknout i prázdný seznam, do kterého komise zapisuje ty voliče, kteří přijdou volit v daném okrsku na voličský průkaz.

V případě problémů se zpracováním volebních seznamů se prosím obracejte **na svého obchodního zástupce** nebo na hot-line KEO-X.